## **Create your newsletter using Publisher**

Microsoft Publisher makes it easy to design and produce an attractive newsletter. While you can create newsletters (or any other publication) from scratch in Publisher, these directions focus on creating a newsletter using one of Publisher's Newsletter Wizards.

## To create a newsletter

1. Start Publisher. In the New Publication task pane, under New from a design, click Publications for Print, and then click Newsletters. Scroll through the list of newsletter designs and click the design you want.

NOTE If you are using Publisher 2002, click Newsletters in the New Publication task pane

- 2. In the Newsletter Options task pane:
  - Under One- or two-sided printing, click 1 or 2 depending on how your newsletter will be printed.
  - Under Customer address, click None if you are going to mail your newsletter in an envelope. Click Include if your newsletter is going to be a self-mailer.
  - Click Page Content to choose the number of columns and the types of information you want on each page. On inside pages, the Select a page to modify box appears. Select Left inside page or Right inside page, and then, for each page, choose one of the following formats: 3 stories, Calendar, Order form, Response form, or Sign-up form.
  - > Click **Publication Designs** if you want to choose a different design.
  - > Click Color Schemes to choose the color scheme you want.
  - > Click Font Schemes to choose the typeface designs you want.
- 3. Replace placeholder text with your own text:
  - > Click the placeholder text, and then type your own text.
  - To insert text from another file, right-click to select the placeholder text, point to Change Text, click Text File, choose your file, and then click OK.

**NOTE** In most cases, such as article headlines, the text resizes automatically to fit within the text block. If you have already created a personal information set, your business contact information and logo will automatically replace some of the placeholder text.

4. Replace placeholder pictures with your own pictures:

- Right-click the placeholder picture, and then click Change Picture. (If you don't see Change Picture when you right-click, click the placeholder picture once until you see the white circles surrounding the picture's frame. Click the picture again until you see gray circles with x's in them surrounding the picture itself, and then right-click the picture.)
- > Choose the source of the new picture, choose the file, and then click **Insert**.

5. When your newsletter looks the way you want, on the File menu, click Save.

To print a newsletter on your desktop printer

- 1) In Publisher, open the newsletter publication that you want to print.
- 2) On the File menu, click Print Preview to review your work, and then click Close.
- On the File menu, click Print, and then choose the printer that you want your newsletter to print to.
- 4) Under **Copies**, select the number of copies you want to print.
- 5) Under **Print range**, click **All**, and then click **OK**.

Microsoft Publisher Directions from:

Site Help | Accessibility | Contact Us | My Office.com | Office Worldwide © © 2009 Microsoft Corporation. All rights reserved. Legal | Trademarks | Privacy Statement